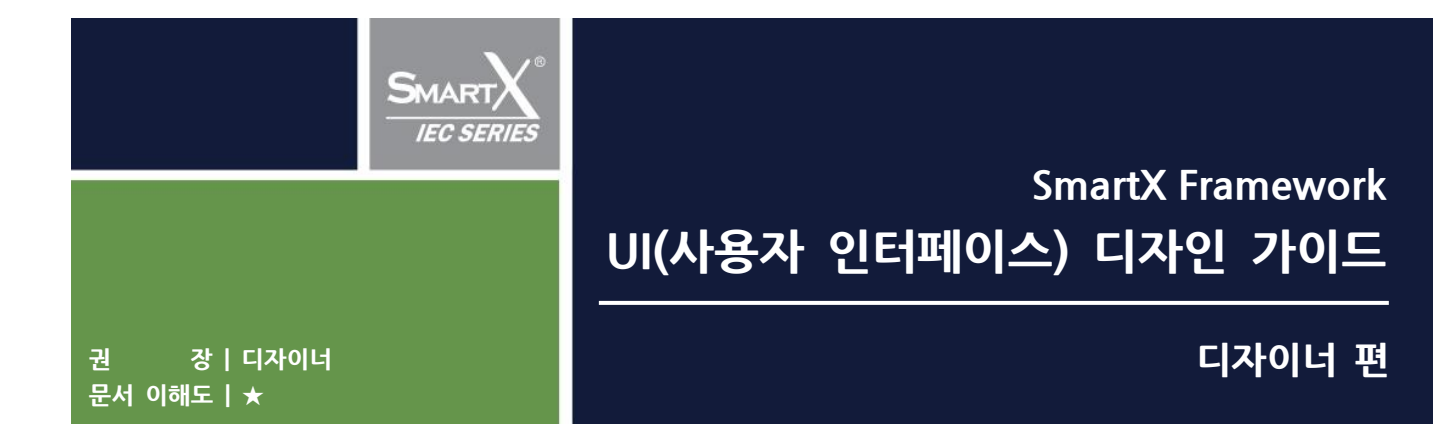

마지막 수정일 : 2021년 10월 14일

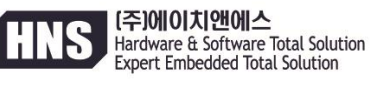

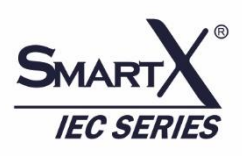

# 사용설명서 안내

본 사용 설명서는 IEC제품을 사용하여 제품 개발을 하는 개발자가 초기 제품의 화면 디자인을 SmartX Framework Solution의 User Interface 컴포넌트를 사용하여 제작 시 도움을 드립니다. 이 매뉴얼은 SmartX Framework 사용만으 로 화면 디자인을 쉽고 빠르게 구성하는 방법을 제시합니다. 본 사용설명서의 저작권은 ㈜에이치앤에스에 있습니다.

본 사용설명서의 내용 중 일부 또는 전부를 다른 목적으로 복제 또는 복사를 할 수 없습니다. 본 자료의 내용은 해당 제품(소프트웨어)의 변경 또는 ㈜에이치앤에스의 사정에 따라 다를 수 있으며 사용자에게 통 보 없이 일부 변경 될 수 있습니다. 변경된 사용 설명서는 저희 회사 홈페이지 www.hnsts.co.kr에서 확인하시기 바 랍니다.

본 제품을 사용하기 이전에 반드시 본 사용설명서를 충분히 읽어 본 뒤 사용하시기 바랍니다. 본 사용 설명서를 충분히 읽어 보지 않은 상태에서 발생 된 모든 피해는 당사에서 일체의 책임을 지지 않으므로 주의 하십시오. 지정된 규격품 이외의 시스템을 사용하여 발생한 손상 및 본 사용설명서의 사용 방법과 주의사항을 지키지 않아 시스템을 손상시켰을 때는 당사에서 책임지지 않으므로 주의하십시오.

※ 진행상 문의사항은 HNS 홈페이지의 자료실 > 제품관련 > IEC Series 제품 매뉴얼이나 SmartX Framework를 참고 바랍니다. 또는 커뮤니티 > 질문과 답변, 자주하는 질문과 답변을 검색해 보시기 바랍니다.

문의 : 02-6402-8001(내선3), 070-7094-5002(직통) / 홈페이지 : www.hnsts.co.kr , 쇼핑몰 : www.hnsstore.co.kr

# 목 차

| 목 차                           | 3  |
|-------------------------------|----|
| [디자인 가이드]                     | 4  |
| 제 1장. 프로젝트 UI디자인 가이드 안내       | 5  |
| 제 2장. 디자인 하기 위한 필독사항          | 6  |
| 1.디자인 환경 구축하기                 | 6  |
| 1)디자인 해야 할 화면 사이즈 정의하기        | 6  |
| 2)작업환경 설정하기                   | 6  |
| 2.이미지 형식                      | 7  |
| 3.폰트 서체 고려하여 작업하기             | 7  |
| 4.그라데이션 색 사용 주의하기 (등고현상 최소화)  | 8  |
| 제 3장. 디자인 하기                  | 9  |
| 1.배경만들기                       | 9  |
| 2.그림(그래프 및 차트)                | 10 |
| 3.버튼                          | 11 |
| 4.옵션선택 버튼                     | 12 |
| 5.키패드                         | 13 |
| 6.텍스트 목록박스                    | 15 |
| 7.이미지 마스크 처리 방법               | 16 |
| [별첨] 디자인작업 이미지 작업 후 디자인가이드 예시 | 17 |

## [디자인 가이드]

|           | 사이즈정의    | <b>사용인치에 따라 선택하여 작업 진행</b><br>480*272 / 640*480 / 800*480 / 800*600 / 1024*768                  |  |  |  |
|-----------|----------|-------------------------------------------------------------------------------------------------|--|--|--|
| 1.환경설정    | 해상도      | 96dpi (★필수사항)                                                                                   |  |  |  |
|           | 저장       | 반드시 포토샵 Save As로 저장 (★필수사항)                                                                     |  |  |  |
|           |          |                                                                                                 |  |  |  |
|           | 파일형식     | png (권장)                                                                                        |  |  |  |
| 2.유의사항    | 서체사용     | 같은 서체일지라도 작업하는 환경에 따라 지원서체가 다르므로 서체 차이발생                                                        |  |  |  |
| 2.777/178 | 그라데이션 사용 | 작업하는 환경과 장치의 화면의 Bit 수 차이로 그라데이션 사용 시 등고현상 발생됨<br>최소화 하기 위해선 색 단계를 보정 작업을 해야함(색단계조정, 레이어를 통한 보경 |  |  |  |

|       | 배경        | <b>화면에 들어가는 전체적인 배경</b><br>* 한 장의 이미지로 작업(고정적인 이미지 전체 포함시켜 작업)                                                                                                    |  |  |  |  |
|-------|-----------|----------------------------------------------------------------------------------------------------|--|--|--|--|
|       | 그림(그래프)   | <b>출력되는 이미지, 동적의 성격을 가짐(그래프, 차트, 그림)</b><br>* 동적인 이미지만 작업하여 별도 제공                                                                                                    |  |  |  |  |
|       | 田         | <b>조작할수 있는 버튼을 의미</b><br>* 형태의 제약없이 직각 원형 라운드 형태 작업 가능<br>* 눌렀을 때 안눌었을 때 이미지 제공 가능<br>* 라운드/원형버튼일 경우 배경 마스크 처리 작업해야함                                                                          |  |  |  |  |
| 3.디자인 | 옵션선택 버튼   | <ul> <li>옵션을 선택할수 있는 기능</li> <li>* 라디오버튼(단일선택) / 체크박스(중복선택)을 가진 버튼형태</li> <li>* 기존 형태 유지하며, 컬러속성만으로도 컬러변경가능</li> <li>* 이미지 작업 시 체크했을때와 非체크 시 이미지로 제공</li> <li>* 작업권장사이즈 : 15*15pix</li> </ul> |  |  |  |  |
|       | 키패드       | * 기존 형태 유지하며, 컬러속성만으로도 컬러변경가능<br>* <b>가로세로 1:1 사이즈 비례</b> 하여 작업.<br>* 이미지 작업시 단색(한가지)의 이미지 작업 불가(두가지 이상의 색 조합하여 작업)                                                                           |  |  |  |  |
|       | 텍스트 목록박스  | <b>타이틀 부분과 리스트 출력 되는 부분 디자인</b><br>* 리스트 박스 외형테두리형태는 라운드 또는 직각형태 디자인 가능<br>* 리스트의 출력되는 텍스트, 선, 선택박스는 컬러속성으로 컬러만 변경 가능<br>(이미지 디자인 안됨)                                                         |  |  |  |  |
|       | 이미지 마스크처리 | 배경 투명기능을 위한 작업<br>* 투명해야 할 부분의 배경은 단색으로 채워줘야 함(이미지에 포함되지 않은 색)                                                                                                    |  |  |  |  |

자세한 사항은 제공된 예제와 문서를 함께 참고하시기 바랍니다.

#### 제 1장. 프로젝트 UI디자인 가이드 안내

레이아웃을 통하여 사용자가 디자이너에게 주어졌을 때 디자이너가 작업한 디자인을 작업하고, 작업한 이미지를 프로그래머 가 효과적으로 프로그램이 입혔을 때 아래와 같은 효과적인 UI를 완성할 수 있습니다.

본 매뉴얼에서는 아래와 같은 디자인을 보다 쉽게 효율적으로 제작 할 수 있도록 제시해 드리겠습니다.

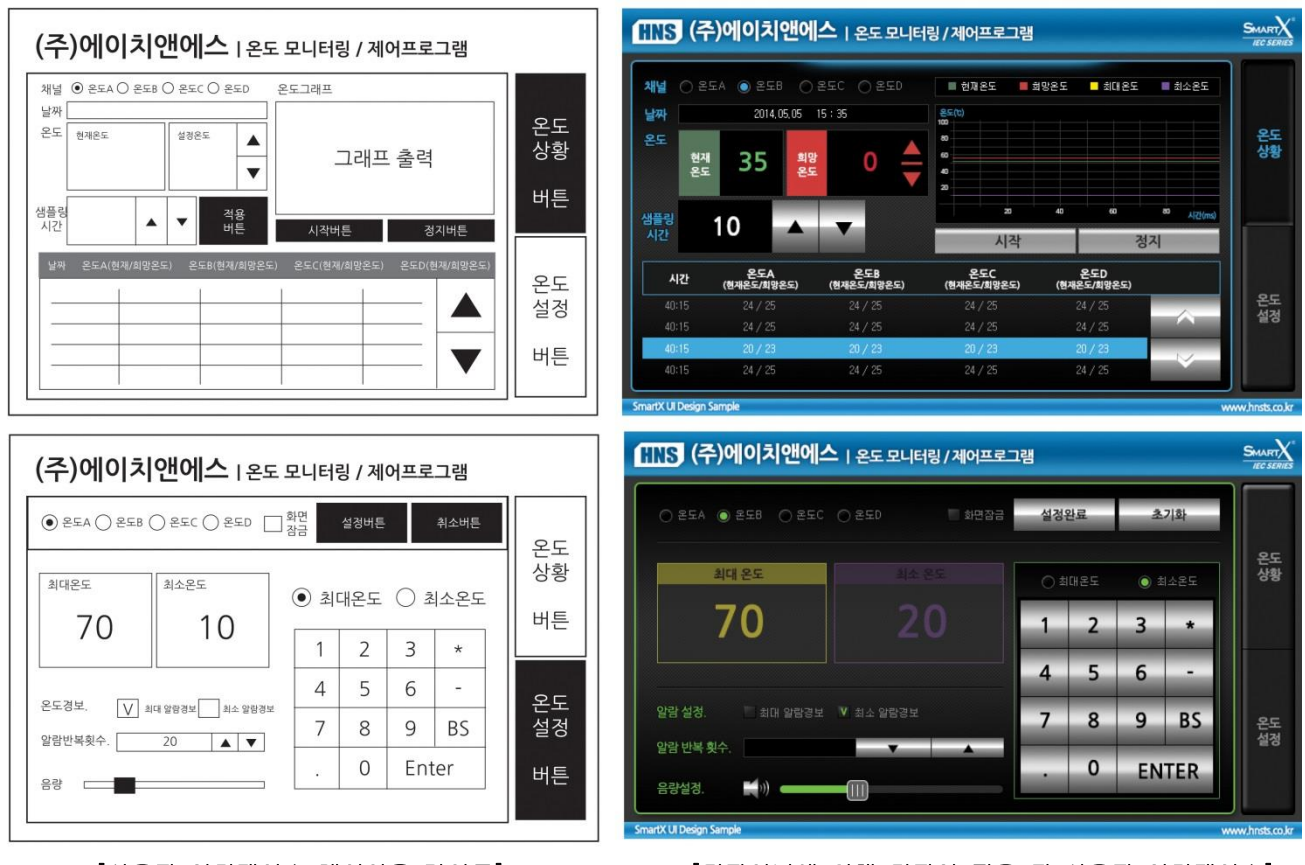

[사용자 인터페이스 레이아웃 가이드]

[디자이너에 의해 디자인 적용 된 사용자 인터페이스]

#### 제 2장. 디자인 하기 위한 필독사항

#### 1. 디자인 환경 구축하기

#### 1) 디자인 해야 할 화면 사이즈 정의하기

IEC Series 제품 인치에 따라 지원하는 작업사이즈가 다르므로 확인하여 작업합니다.

| 인치      | 제작 사이즈(pixels,해상도) |
|---------|--------------------|
| 4.3     | 480*272            |
| 5.6     | 640*480            |
| 7(6.95) | 800*480            |
| 10.2    | 800*480            |
| 10.4    | 800*600            |
| 10.4H   | 1024*768           |
| 15      | 1024*768           |

#### 2) 작업환경 설정하기

모든 이미지 해상도는 96dpi로 합니다.(★필수)

|                           | Name:          | 예제_7인치기준       |                  |             | ОК            |
|---------------------------|----------------|----------------|------------------|-------------|---------------|
| Preset:                   | Custom         |                | •                |             | Cancel        |
|                           | Size:          |                |                  | -           | Save Preset   |
|                           | Width:         | 800            | Pixels           | -           | Delete Preset |
|                           | Height:        | 480            | Pixels           | -           |               |
|                           | Resolution:    | 96             | Pixels/Inch      | •           |               |
|                           | Color Mode:    | RGB Color 👻    | 8 bit            | -           |               |
| Backgroun                 | d Contents:    | Transparent    | •                | Image Size: |               |
| <ul> <li>Advan</li> </ul> | ced            |                |                  |             | 1.10M         |
|                           | Color Profile: | Working RGB: s | RGB IEC61966-2.1 | •           |               |
| Pixel A                   | spect Ratio:   | Square Pixels  |                  |             |               |

[그림 \_ Photoshop 프로그램 기준]

#### 해상도 96dpi로 안 했을 경우의 문제점

프로젝트 적용 시 이미지의 사이즈 pixel이 변경 되어 보일 수 있습니다. (자동크기변경 됨)
 이미지의 배경 마스크처리(투명처리) 기능이 적용이 안 될 수 있습니다.

#### 2. 이미지 형식

#### ※ 이미지 형식 : png

확장자 png파일의 경우 비손실 그래픽 파일 포맷으로 용량의 최소화하여 손실없이 이미지를 표현이 가능하며, 프로젝트 적용 시 용량을 크게 차지하지 않기 때문에 **png파일의 확장자로 사용하시길 권장**합니다. 또한 저장 시 파일명은 가급적 영문으로 작성하길 권장합니다. 한글일 경우 영문 OS에서 파일명이 깨질 수 있습니다.

#### 1) 포토샵 [File]-[Save As]로 통해 저장(★필수)

| 파일 이름( <u>N</u> ): | 저장하기              | • | 저장(S) |
|--------------------|-------------------|---|-------|
| <u>F</u> ormat:    | PNG (*,PNG)*,PNS) | • | 취소    |

[그림 \_ Photoshop 프로그램 기준]

#### 3. 폰트 서체 고려하여 작업하기

화면 텍스트 출력 시 같은 폰트를 사용할 경우에도 출력되는 프로그램 환경에 따라 미세한 차이가 발생되므로 디자인 작업시 유의하시기 바랍니다.

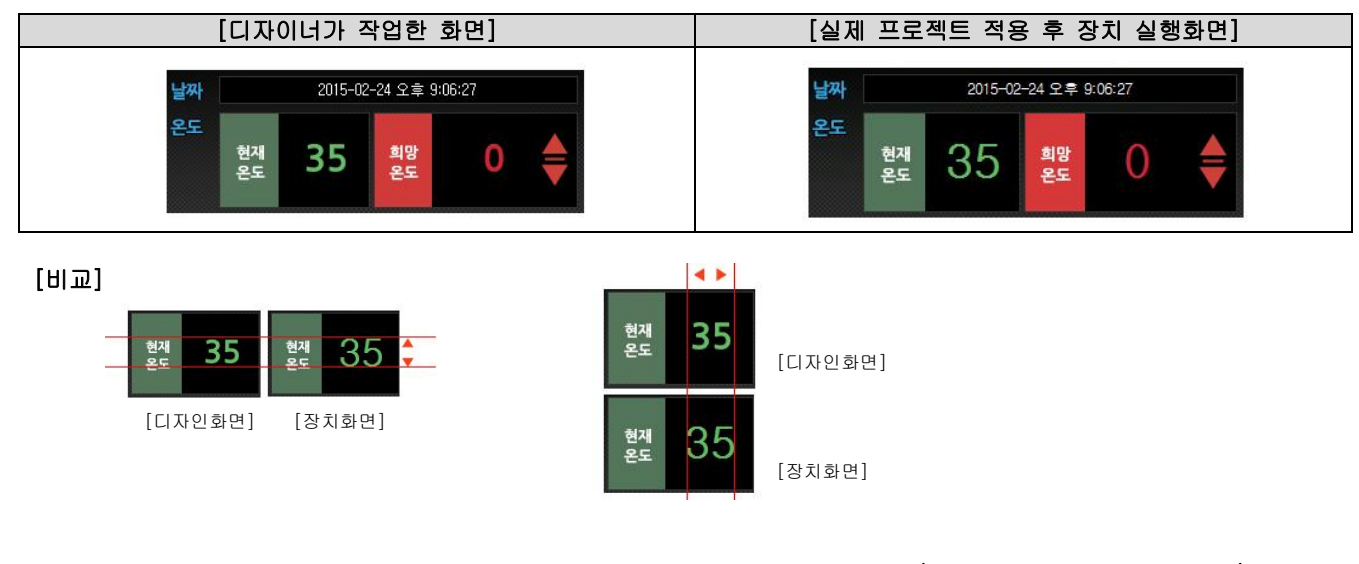

1. 서체 외형이 달라집니다. (자간, 장평, 굵기, 크기, 등등)
 2. 안티앨리어싱 설정에 따라 달라보입니다.

#### 4. 그라데이션 색 사용 주의하기 (등고현상 최소화)

디자인하는 컴퓨터 모니터는 32Bit이고, IEC Series 제품의 화면은 16Bit로 적용하는 제품이 화면의 Bit수가 낮기 때문에 적용 시 그라데이션 색상에서 등고 현상이 일어나므로 색상 사용 시 주의하여 사용해야 합니다.

그라데이션을 사용 할 경우 등고 현상을 최소화 할 수 있는 해결방안으로 그라데이션 색 단계를 보정을 통해 등고 현상을 최 소화 시켜야 하므로 아래와 같은 방법으로 유의하여 사용하시기 바랍니다.

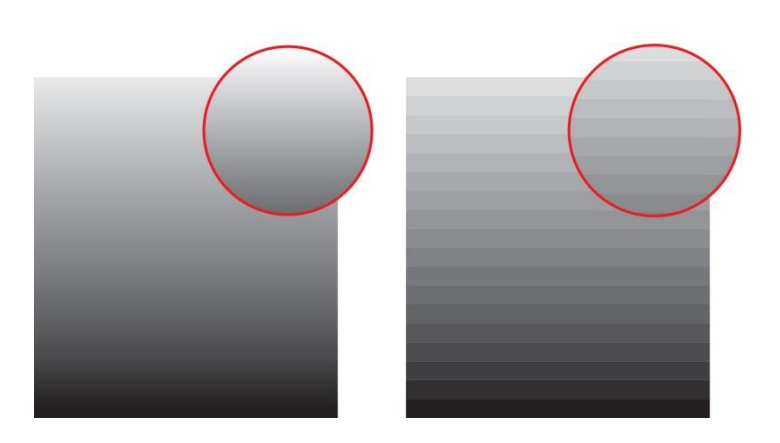

#### ▪ 방법 1

• 방법 2

그라데이션 색상 옵션에서 색상의 단계를 부분적으로 추가를 하여 계단식으로 표현한다.

레이어를 통해 색상 지정한 레이어를 하나씩 추가 하면서 투명도를 주어 배경을 쌓아 단계를 줄여준다. (수직형태의 그라데이션 적용 시)

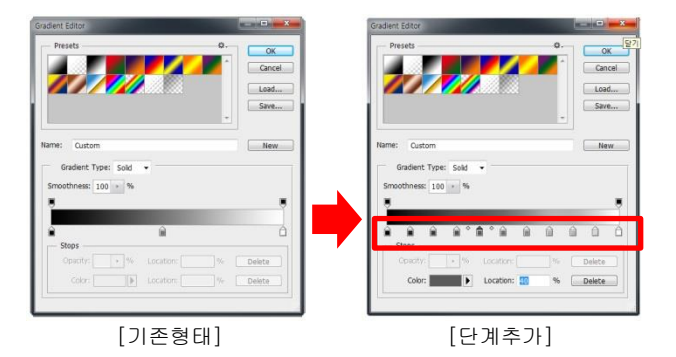

그라데이션 색상의 차가 많이 날수록 그라데이션 색상을 추가하는 방식을 추천

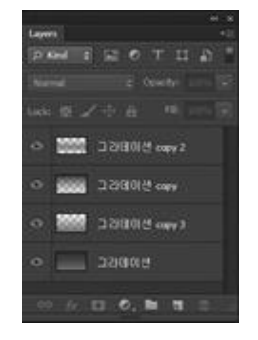

그라데이션 색상의 같은 톤의 느낌이라면 레이어 추가 방식을 추천

#### 제 3장. 디자인 하기

#### 1. 배경만들기

전체적인 배경 및 고정되는 이미지를 배경으로 디자인 합니다. (배경으로 포함되는 조건은 동작되는 버튼 제외한 전체배경 / 텍스트 출력 배경부분 / 버튼 배경 등 포함 됨)

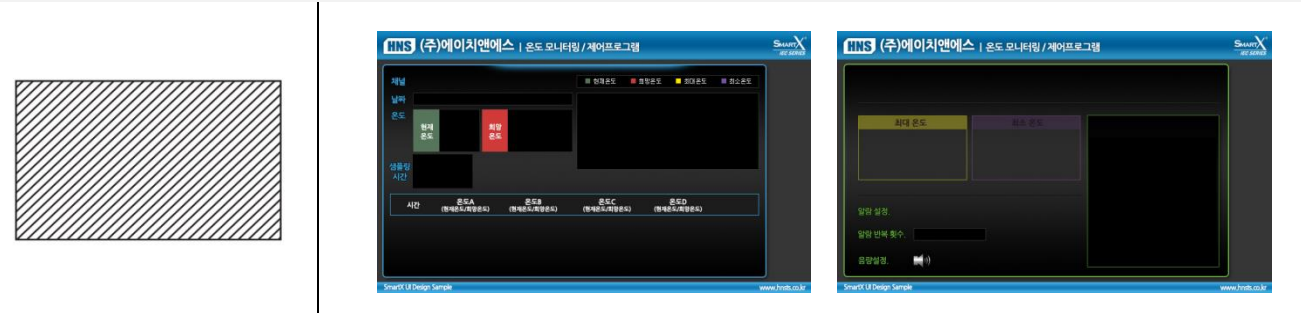

#### 작업방법

1) 작업해야 할 화면에 인치에 따라 사이즈와 해상도로 작업환경을 구축하여 작업한다.

| 인치      | 제작 사이즈(pixels,해상도) | 인치    | 제작 사이즈(pixels,해상도) |
|---------|--------------------|-------|--------------------|
| 4.3     | 480*272            | 10.4  | 800*600            |
| 5.6     | 640*480            | 10.4H | 1024*768           |
| 7(6.95) | 800*480            | 15    | 1024*768           |
| 10.2    | 800*480            |       |                    |

2) 작업환경 설정(사이즈 지정하고 해상도 96dpi/Color RGB 모드로 설정

3) 레이아웃 디자인

#### 이미지제공방법

배경의 경우 디자인한 폼에서 배경만 뽑아 저장하여 주면 되지만, 배경에 포함 되어야 하는 이미지 부분도 프로그래머와 협의하여 하나의 배경 이미지 하나로 저장하여 제공하는 것이 좋다.

#### 2. 그림(그래프 및 차트)

그림 및 차트 출력되는 부분을 디자인합니다.

#### 작업방법

그려지는 이미지가 무엇인지에 따라 이미지를 그려 제공한다. (그래프일 경우 눈금의 배경이 필요하므로 별도로 그래프 배경을 작업하여 그래프 배경만 컷팅하여 제공한다.)

#### 이미지제공방법

#### [그래프작업 일 경우]

그래프의 경우 그래프가 출력되는 배경(가이드)및 출력되는 모든 요소들은 디자이너가 표현합니다. 별도로 프로그램에서 그려지는 이미지는 색상 및 두께을 컬러(RGB)값을 제시해 준다.

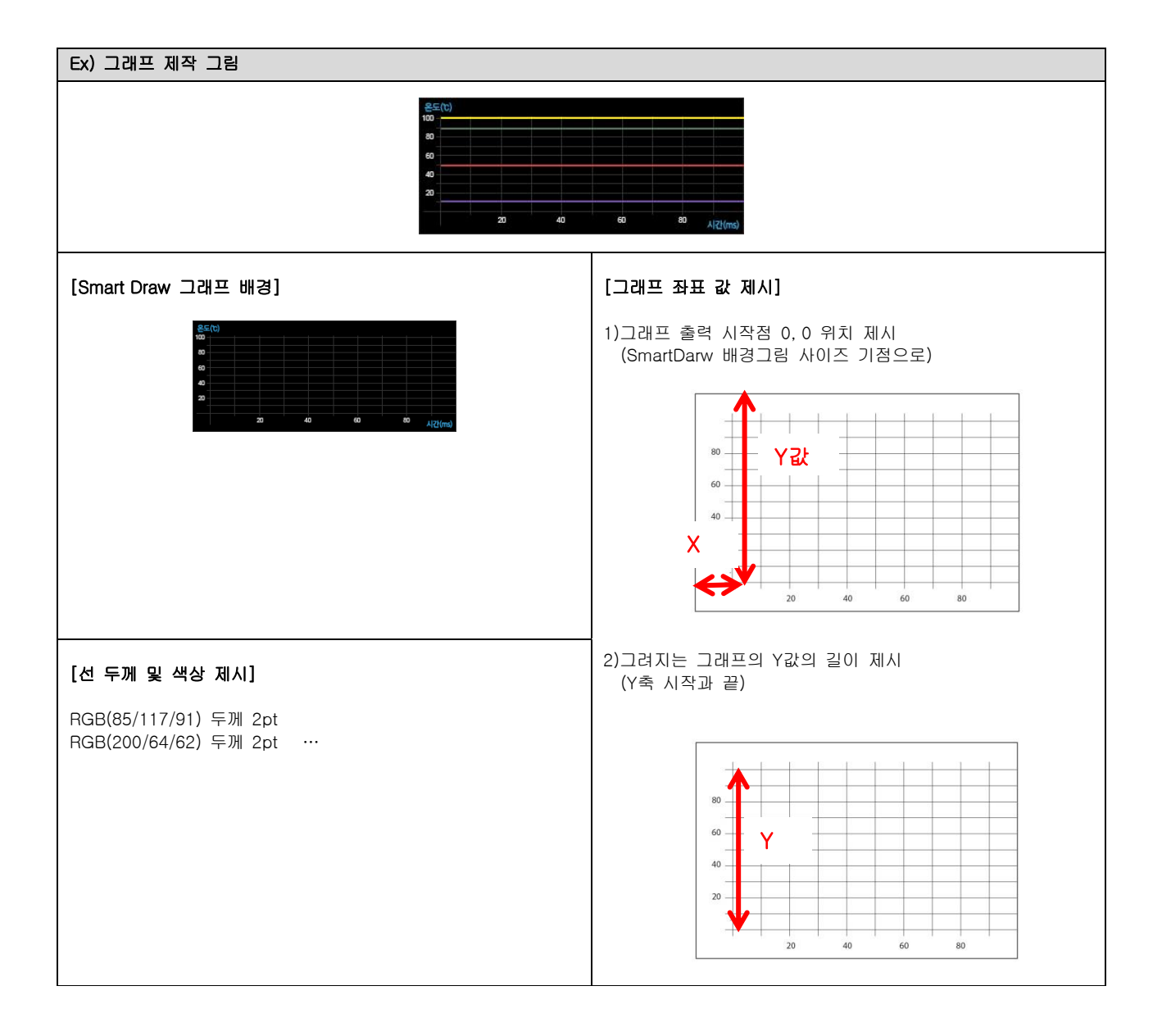

#### 3. 버튼

조작하는 형태(동작)의 버튼을 디자인 합니다.

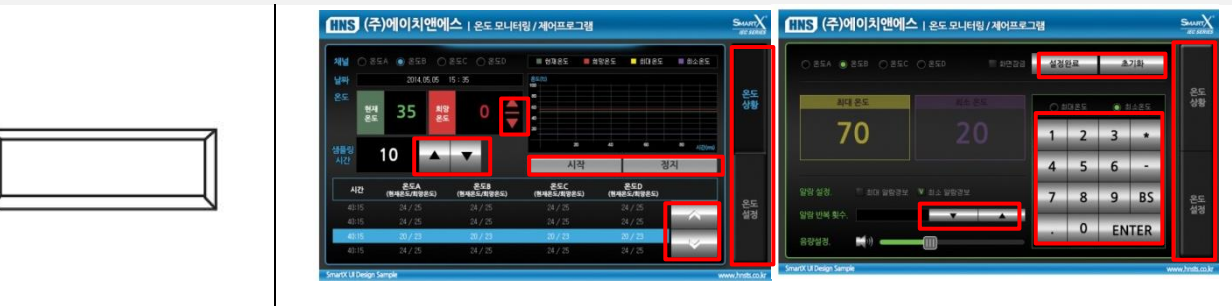

[버튼이미지로 사용 예]

#### 작업방법

직각 및 둥근 형태 및 다양한 모양으로도 디자인 가능 (형태 제약없음)

버튼 눌렀을 때, 안 눌렀을 때 2가지 형태 효과로 진행 될 경우 2가지 효과로 디자인으로 작업가능합니다.

#### 이미지제공방법

버튼의 경우 버튼사이즈에 맞게 여백 없이 컷팅합니다.

여백없이 버튼을 컷팅 했을 때 형태가 있는 버튼의 경우 작업 된 화면의 배경과 같이 컷팅이 되는데, 이 경우 배경을 지우고 단색으 로 마스크처리를 하여 버튼 이미지로 저장해야한다.

(마스크컬러는 버튼에 사용되지 않은 색으로 지정하여 배경을 채워준다.)

[제3장 디자인하기 - 2. 컷팅한 이미지의 배경 마스크 처리방법]

#### 이미지제공형태

| 버튼종류   | 버튼 off 일 때 | 버튼 on 일 때 |
|--------|------------|-----------|
| 사각 버튼  | 버튼         | 버튼        |
| 원형 버튼  | 버튼         | 버튼        |
| 라운드 버튼 | 버튼         | 버튼        |

#### 4. 옵션선택 버튼

작업방법

• 컬러만 변경할 경우

• 이미지 작업할 경우

이미지제공방법

•

•

단일선택 또는 중복체크를 위한 옵션버튼의 디자인을 합니다.

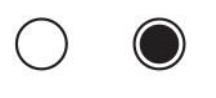

RadioForeColor

• RadioForeColor : 라디오버튼의 테두리

• RadioCheckColor : 선택 되었을 때의 채워지는 색상

라디오버튼

므로 두 가지 형태의 이미지를 작업해야 한다.

색상만 변경되는 경우 : 색상(RGB)만 컬러값 제공

라디오 버튼 : 마스크 처리 하여 이미지를 제공

\*사이즈 권장사이즈 : 가로/세로 15pix

• RadioBackBolor : 라디오버튼의 배경

| 11 |
|----|
|    |

체크박스

CheckBoxcheckColor

CheckBoxBackColor

CheckBoxForeColor

• CheckBoxForeColor : 체크박스 테두리

• CheckBoxBackColor : 체크박스 배경색

• CheckBoxCheckColor : 선택되었을때의 체크표시 색상

체크박스

라디오버튼

라디오버튼, 체크박스의 경우 기존형태에서 컬러만 변경 또는 이미지를 디자인해 적용가능합니다.

RadioBackColor

RadioCheckColor

이미지 디자인 할 경우 라디오 형태의 원형을 반드시 유지하면서 선택했을 때/ 안 눌렀을 때의 이미지가 필요하

| 1 1 |
|-----|
|     |
|     |

마스크컬러는 라디오버튼에 사용되지 않은 색으로 지정하여 배경을 채워준다.

체크박스 : 체크박스의 직각형태의 이미지로 제공 .

#### 5. 키패드

일반적인 키보드와 숫자 입력키보드로 디자인 합니다.

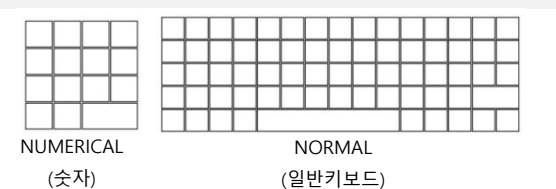

#### 작업방법

키보드의 경우 기존형태에서 컬러만 변경 하거나 이미지를 디자인해 적용가능합니다.

이미지로 작업 할 경우 키보드 기본형태를 유지하며 작업한다. 키의 사이즈는 **가로세로 1:1 사이즈 비례**하여 작업합니다. 단색(한가지)의 이미지의 경우 마스크컬러로 인식되기 때문에 **두가지 이상의 컬러를 가진 이미지를 사용**해야 됩니다.

#### 컬러만 변경할 경우

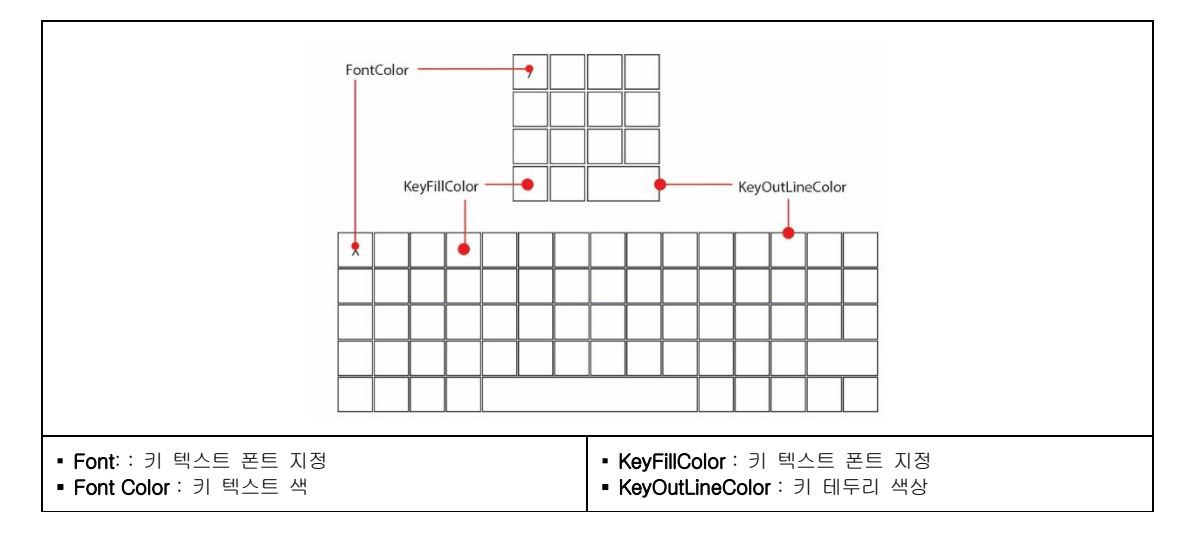

#### • 이미지 작업할 경우

#### 이미지제공방법

- 색상만 변경되는 경우 : 색상(RGB)만 컬러값 제공
- 이미지로 작업했을 경우
- 1) 키보드의 같은 경우 키보드의 텍스트는 없이 키의 틀 이미지만 제공해야 하며, 폰트 및 폰트색상을 별도지정 해 준다.

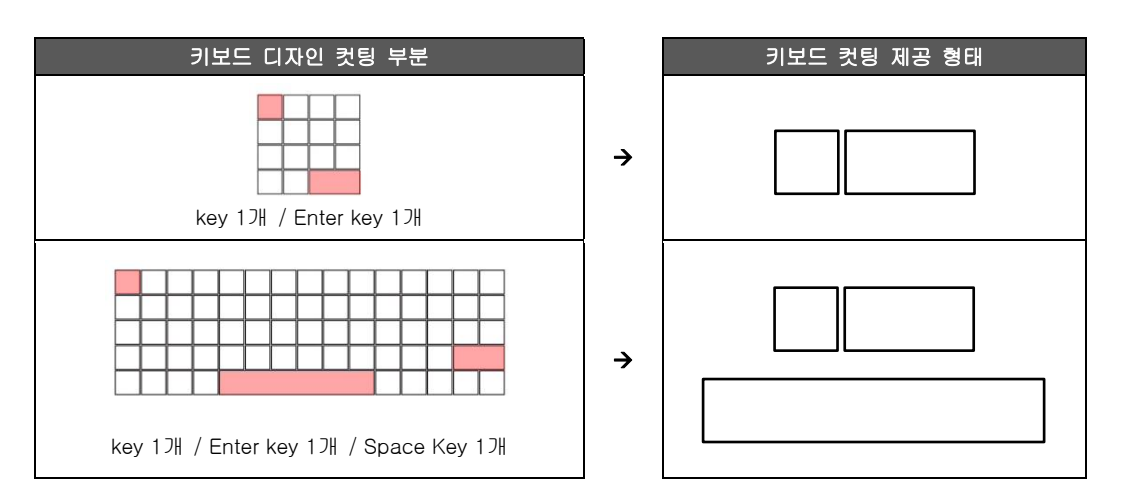

2) 작업한 키보드의 가로/세로 사이즈를 계산하여 제시해줍니다.

#### [이미지 작업시 키보드 전체 사이즈 계산]

 NUMERICAL(숫자)
 전체 가로 사이즈: 작업한 키 사이즈(마스크여백포함) + 여백 6px

 전체 세로 사이즈: 작업한 키 사이즈(마스크여백포함) + 여백 6px

 NORMAL(일반키보드)

 전체 세로 사이즈: 작업한 키 사이즈(마스크여백포함) + 여백 52px

 전체 세로 사이즈: 작업한 키 사이즈(마스크여백포함) + 여백 16px

#### 작업시 유의사항

- 1) <u>키보드의 컷팅 시</u> 키보드의 경우 키의 사이즈보다 상하좌우 마스크여백을 1pix씩 주어 컷팅합니다.
- 2) 마스크여백의 컬러는 키의 사용되지 않은 색으로 주어야 하며, 단색으로 처리 해야 합니다.

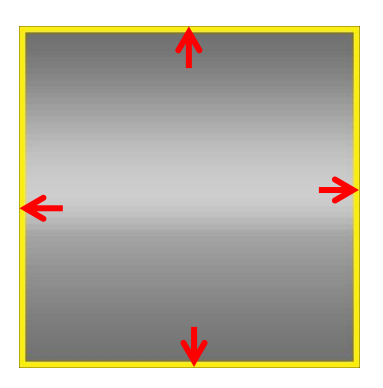

[참고 : 제3장 디자인하기 \_ 7.이미지 마스크 처리방법 ]

#### 6. 텍스트 목록박스

리스트 형태의 텍스트 목록을 디자인 합니다.

| I | 1 | I | 1    | ] [ | I | 1 | T | I | 날짜         | 온도A<br>(현재온도/희망온도) | 온도B<br>(현재온도/희망온도) | 온도C<br>(현재온도/희망온도) | 온도D<br>(현재온도/희망온도) | •   |
|---|---|---|------|-----|---|---|---|---|------------|--------------------|--------------------|--------------------|--------------------|-----|
|   |   |   | = .  |     |   |   |   |   | 2014.05.05 |                    |                    |                    |                    | ~   |
|   |   |   | =  - |     |   |   |   |   | 2014.05.05 |                    |                    |                    |                    |     |
|   |   |   | _  - |     |   |   |   |   | 2014.05.05 | 20 / 23            | 20 / 23            | 20 / 23            | 20 / 23            |     |
|   |   |   |      | ΙL  |   |   |   |   | 2014.05.05 |                    |                    |                    |                    | × · |

#### 작업방법

리스트박스의 경우 리스트의 타이틀 부분과 리스트 출력 되는 부분, 상하 버튼을 디자인을 하면 된다. 외형형태는 라운드 형태와 사각형태의 리스트 박스로 디자인을 할 수 있다.

리스트 안의 출력되는 내용의 텍스트, 선, 선택 된 활성화 박스는 기존형태 유지하면서, 컬러위주로 디자인을 할 수 있다.

#### • 디자인 적용부분

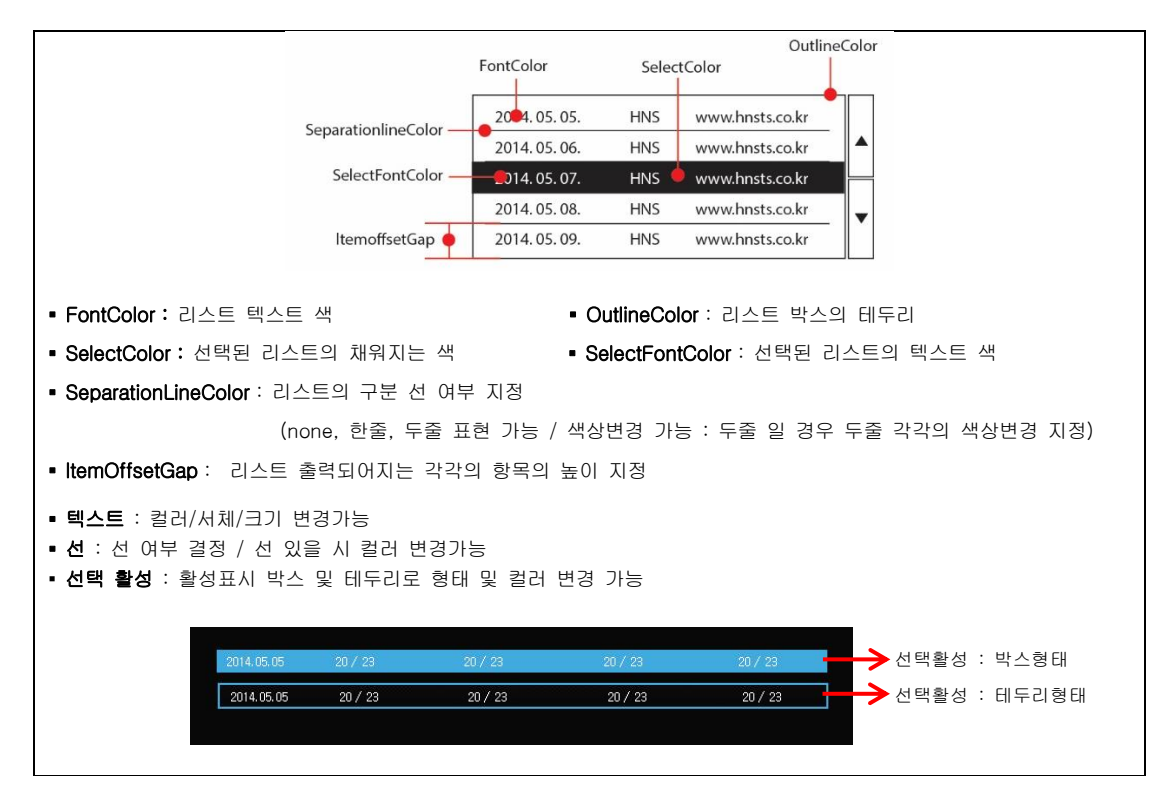

#### 이미지제공방법

리스트 박스의 경우 이미지는 버튼을 제외한 배경은 전체배경 이미지에 포함 버튼의 경우 라운드 일경우 가급적 마스크 처리 하며, 직각의 형태는 배경없이 버튼 이미지만 컷팅하여 제공 텍스트 및 리스트의 내용 선 색 및 선택박스의 색상만 변경되는 부분은 색상(RGB)값으로 제공

| 작업시 유         | 의사양        |      |      |      |         |            |      |      |       |            |
|---------------|------------|------|------|------|---------|------------|------|------|-------|------------|
|               | DATA       | Туре | 최소온도 | 최대온도 |         | DATA       | Туре | 최소온도 | 최대온도  |            |
|               | 2014.10.05 | А    | 10   | 70   |         | 2014.10.05 | А    | 10   | 70    | 디자이너가 작업히  |
| ItemoffsetGap | 2014.10.06 | В    | 20   | 80   | 25pix - | 2014.10.06 | В    | 20   | 80    | 지저하는 가야 비  |
| 15            | 2014.11.15 | C    | 30   | 50   |         | 2014.11.15 | С    | 30   | 50    | 지경이는 없는 지. |
|               | 2014.11.18 | D    | 40   | 60   | ]       | 2014.11.18 | D    | 40   | 60    | 목록의 높이는 수  |
|               | 2014.12.30 | E    | 50   | 80   |         | 2014.12.30 | E    | 50   | 80    | 높이를 맞쳐야 합니 |
|               |            | [속성  | 값]   |      |         | [속성값       | 에따   | 른 실제 | Pix값] |            |

디자이너가 작업하는 프로그램에서와 프로그래머가 높이 지정하는 값은 서로 환경에 따라 차이가 있으므로 텍스트 목록의 높이는 수치 값을 변경 하면서 리스트의 간격의 높이를 맞쳐야 합니다.

#### 7. 이미지 마스크 처리 방법

#### [마스크처리 해야하는 이미지]

#### 라운드 형태의 이미지

(배경의 어느위치라도 자연스럽게 앉혀질 수 있어 작업의 효율성을 높일 수 있기 때문에 마스크 처리 작업을 한다.)

키패드 디자인 이미지 (키패드 디자인의 경우는 여백을 필요로 하므로 마스크 처리 해야 한다)

#### [마스크처리 안 해도 되는 경우]

단색(한가지)의 배경의 경우의 버튼이미지

(위치가 1pixel이라도 디자인한 배경에 위치하지 않아도 배경색이 단색으로 버튼의 위치에 따라 자연스럽게 적용되어 보이기 때문이다.)

라운드 형태가 아닌 직사각형의 이미지(예외.키패드 디자인)

#### [처리방법순서]

사용되지 않은 색을 하나 선택하여 마스크영역부분이 되는 배경을 한색으로 채워준다.

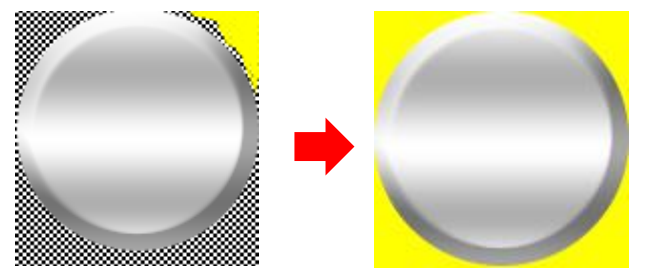

또는 이미지를 자르기 전, 레이어 마스크 컬러 배경을 레이어를 추가하고 자르는 방법으로 사용하여 잘라도 된다.

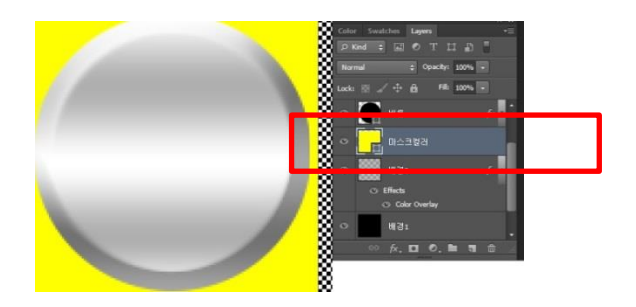

2) 자른 이미지를 확대하여 안티앨리어싱(Anti-aliasing)효과 없이 경계선 부분을 또렷하게 처리해준다. \*안티앨리어싱(anti-aliasing)이 되어있을 경우 마스크처리가 또렷하게 표현이 안될 수 있다.

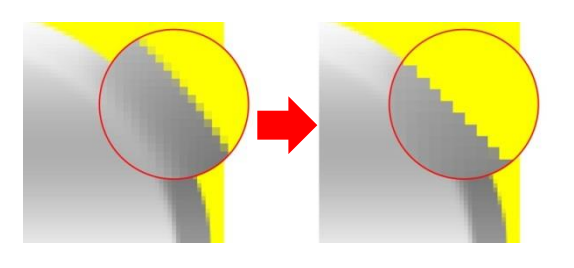

#### 마스크 처리한 이미지가 프로젝트에 적용이 안될경우 확인사항!

마스크 처리가 잘 되어있는지 꼼꼼히 확인하고, 이미지 해상도 96dpi를 확인합니다.

### [별첨] 디자인작업 이미지 작업 후 디자인가이드 예시

디자인 가이드 예시를 해줌으로써 프로그래머가 쉽게 이미지를 넣고 표현된 구현으로 적용할 수 있다.

#### 온도상황 가이드

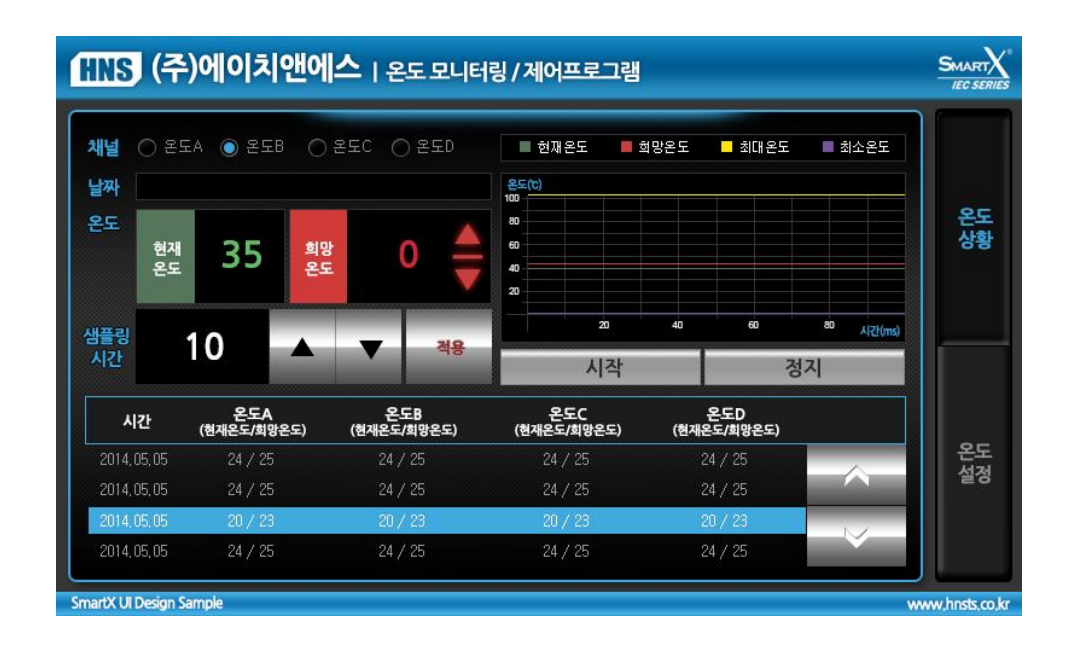

\*정렬

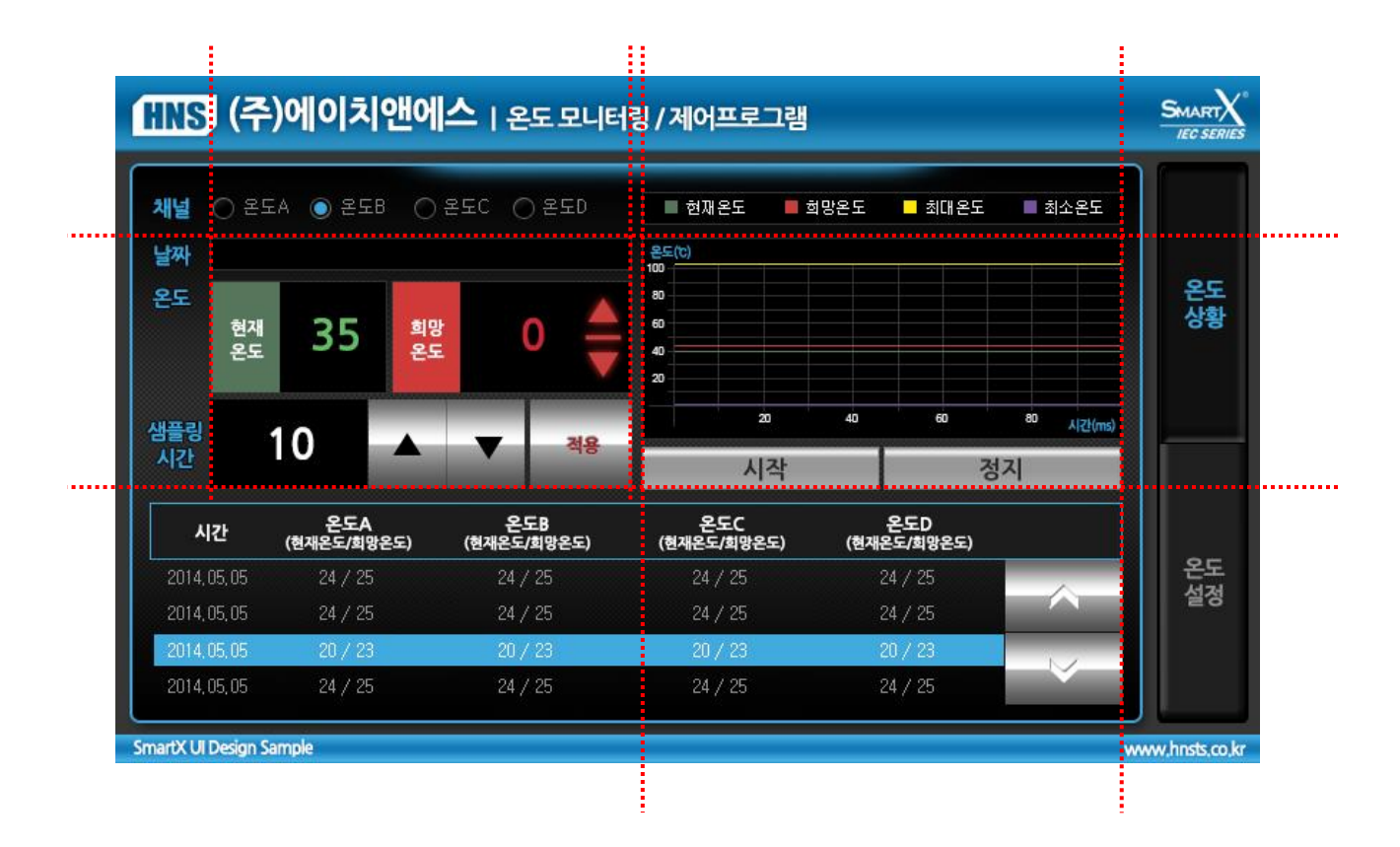

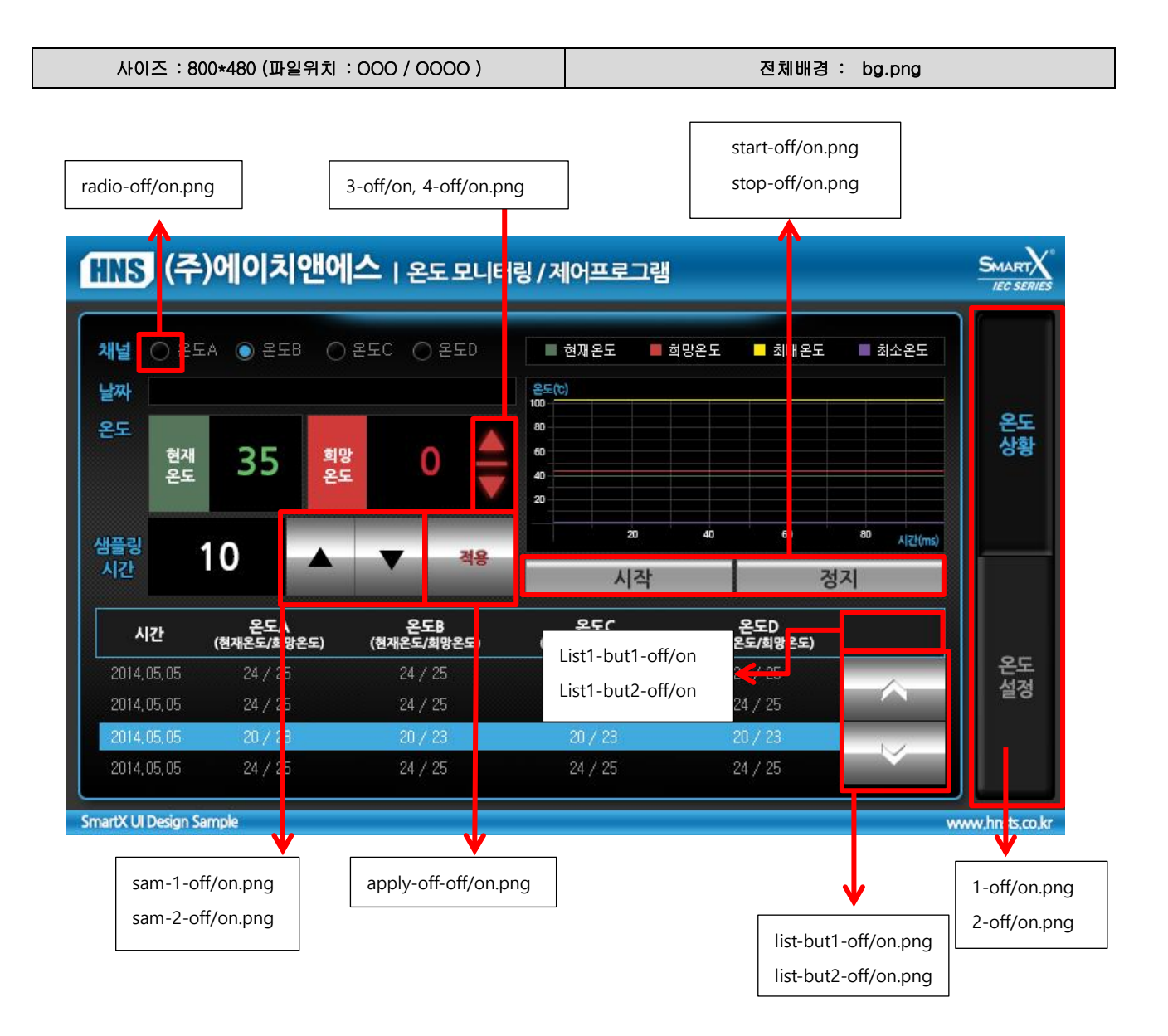

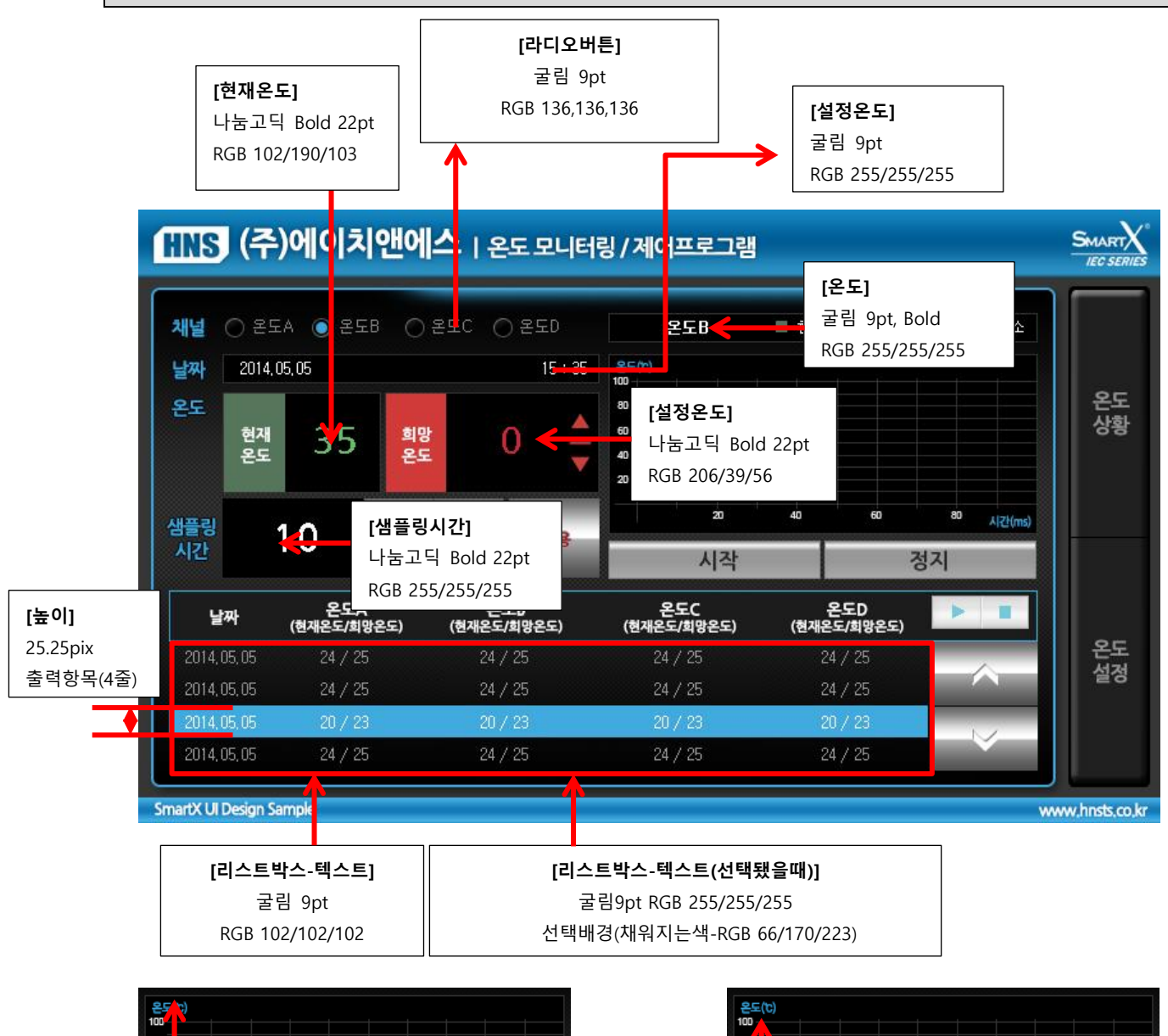

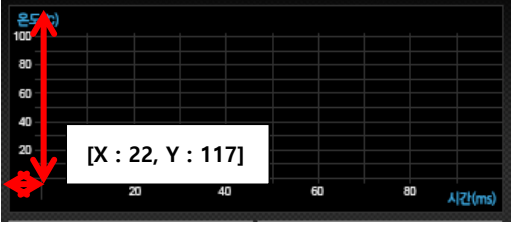

온도상황 \_ 폰트 설정

SmartDraw 그림사이즈 기준에서 그래프 시작 0,0 위치

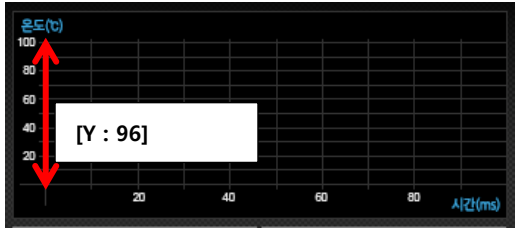

그래프 Y값 길이

[그래프 배경] draw-bg.png

[그래프 선 컬러] 현재온도 : RGB 85/117/91 희망온도 : RGB 200/64/62 최대 : RGB 254/23/0 최소 : RGB 119/82/161 선 두께 : 2pix

| [INS] (주)에이치앤에스   온도 모니터링 / 제어프로 그램         |       |      |          |        |    |                |
|---------------------------------------------|-------|------|----------|--------|----|----------------|
| ○ 온도A ● 온도B ○ 온도C ○ 온도D 회면잠큼                |       |      | 설정완료 초기화 |        |    |                |
| 최대 온도                                       | 최소 온도 | 최대온도 |          | ● 최소온도 |    | 온도<br>상황       |
|                                             |       | 1    | 2        | 3      | *  |                |
|                                             |       | 4    | 5        | 6      | -  |                |
| <b>알람 설정.</b> 최대 알람경보 ▼ 최소 알람경보             |       | 7    | 8        | 9      | BS | 온도             |
| 알람 반복 횟수.                                   |       |      | 0        | ENTER  |    | 실성             |
| 음량설정. 이 이 이 이 이 이 이 이 이 이 이 이 이 이 이 이 이 이 이 | D     |      |          |        |    | www.hnsts.co.l |

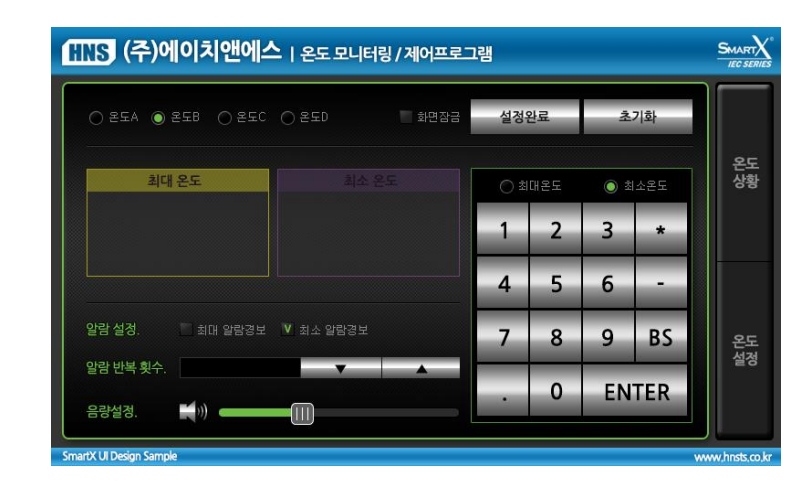

| 온도설정 가이드                           |               |
|------------------------------------|---------------|
| 사이즈 : 800*480 (파일위치 : OOO / OOOO ) | 전체배경 : bg.png |

\*정렬

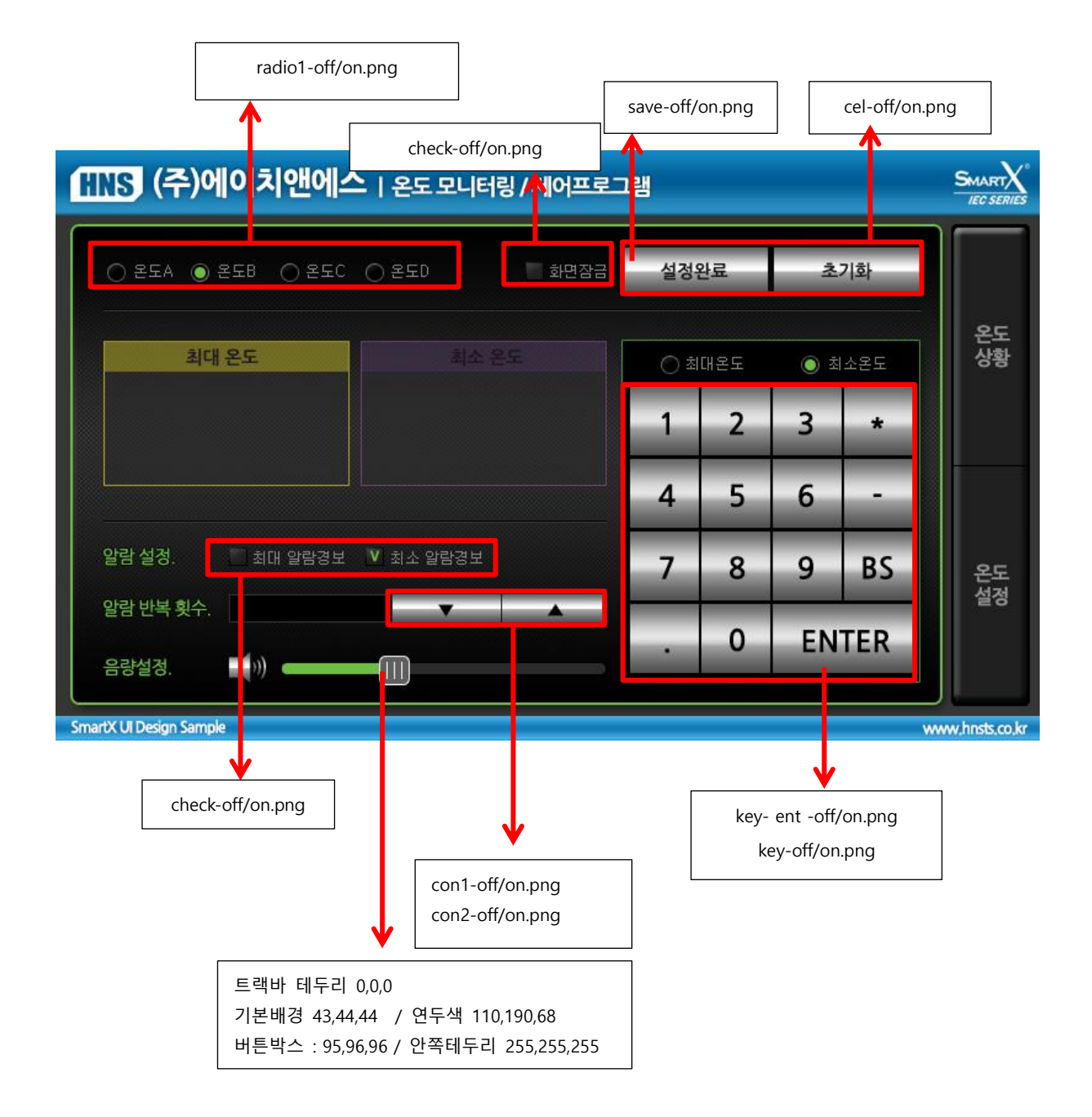

\*

-

RS

0

Q

[키보드 서체(눌렀을 때)] 나눔고딕 18pt Bold RGB 110/190/68

[키보드 전체 사이즈]

마진 : 0

7

[키보드 서체]

RGB 40/40/40

나눔고딕 18pt Bold

SMART IEC SER

온도

상황

온도 설정

www.hnsts.co.kr

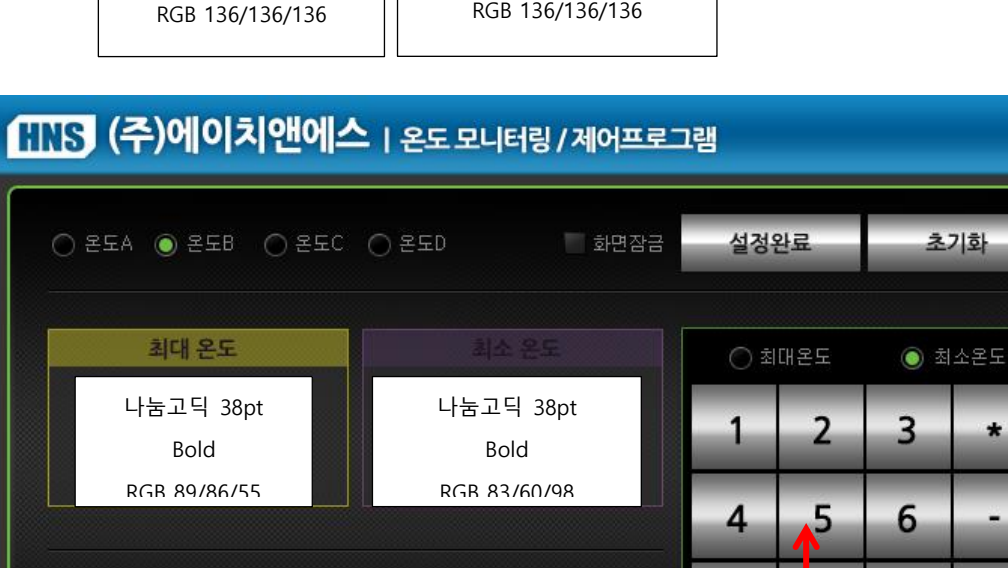

[라디오버튼의 텍스트] 굴림 9pt, Bold

│ 최대 알람경보 🛛 최소 알람경보

[반복횟수]

굴림 Bold 9pt

RGB 255/255/255

[체크박스의 텍스트] 굴림 9pt RGB 136/136/136

알람 설정.

알람 반복 횟수.

음량설정.

SmartX UI Design Sample